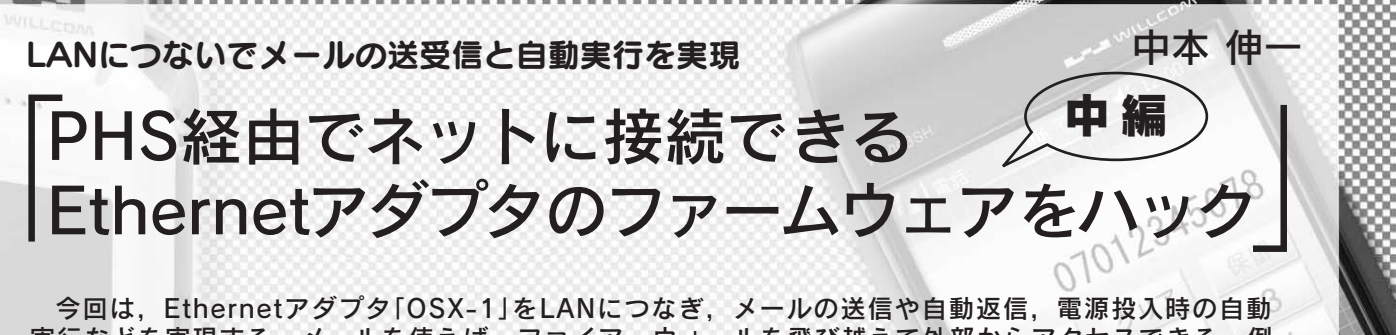

実行などを実現する、メールを使えば、ファイア・ウォールを飛び越えて外部からアクセスできる、例 えば、組み込み機器における遠隔制御や遠隔監視などのアプリケーションに利用できる、 (編集部)

本稿の前編(本誌 2007 年 8 月号, pp.128-135)では, ウィ ルコムの PHS モジュール「W-SIM」を利用してインター ネットに接続できる Ethernet アダプタ「OSX-1(愛称:つ ないでイーサ)」をハックし,開発環境を導入して簡単なテ スト・プログラムを動作させてみました(写真1).本機の 魅力は,場所を選ばずインターネットに接続できることで す.今回は,この機能を活用してメールを送受信する方法 について説明します.

netindex

このような機器でメールを利用する利点として,ファイ ア・ウォールを越えて外部からアクセスできることが挙げ られます、今後、この方法は組み込み機器においても重要 なアクセス手段になると思います。

携帯電話で部屋の冷房を制御するのは意外と難しい メールを利用するシステムの代表例として,部屋の冷房 を携帯電話でコントロールする事例を考えてみましょう.

ここでは,携帯電話で現在の室温やクーラの運転状態を モニタし,例えば室温が30 を超えたときに運転を開始 することを考えます.この場合,携帯電話を使って,どう やってこのシステムにアクセスするかが問題となります。

このような場合,部屋の中にLinuxなどを利用したWeb サーバを立ち上げ,パソコンや携帯電話からこの Web サー

バにアクセスし, CGI( Common Gateway Interface )を利 用してポートをコントロールしようと考える方が多いと思 います.しかしこの方法だと,想像以上にさまざまな問題 を解決しなければ,期待する動作を実現することは困難で す,例えば,設定する Web ページの URL はどこにすれば 良いのでしょうか?

8

一般のプロバイダ経由でインターネットに接続する場 合,接続のたびに異なる IP アドレスが割り当てられます. ダイナミック DNS( Domain Name System )を利用すれば, IP アドレスが変動しても URL を元にしてサーバにアクセ スできますが,仮にアクセスできたとしても,通常はルー タがファイア・ウォールとして動作するので、外部から内 側にある機器へアクセスできません.それが,悪意のある 外部からのアクセスを防止するファイア・ウォールの本領 なので,こればかりはどうしようもありません.ルータを 細かく設定し,ポート・フォワーディング機能を利用して 内部へアクセスするトンネルを作り,ようやく家庭内にあ るサーバへアクセスできるようになります.

ケーブル・テレビ局や一部のプロバイダを利用している 方は,プロバイダ自身のファイア・ウォールが存在するの で、外部からアクセス可能なサーバを設置することそのも のが不可能な場合もあります.

こうした課題は「ファイア・ウォール越え問題」と呼ば れ,組み込み機器を扱う技術者にとって,頭の痛い問題 となっています. つまり, Web サーバを利用して携帯電 話から部屋の中に設置した機器を制御することはかなり 難しいのです.

メールは組み込み機器にマッチしたアクセス手段 筆者は、組み込み機器をコントロールするためにはメー ルを利用するのが最も便利だと考えています、携帯電話で メールを作成することは、当たり前の操作になっています。

**写真**1

OSX-1 の外観

W-SIMを利用して,いつでもどこ でもパソコンなしでインターネッ

トに接続して, Ethernet を利用で きる.内部のファームウェアを書

き換えることで,さまざまな応用

が可能.価格は16.000円前後.

## Ethernet アダプタのファームウェアをハック(中編)

組み込み機器にメール・アドレスを一つ与えて,メールの 件名や本文中にコントロールする内容を書いて送信すれば 操作可能です.また,機器に対して空メールを送信すれ ば,現在の状態をレポートするメールを自動返信してくれ るという使い方になります.この方法ならば,割り当てら れたIPアドレスは何でも構いません.

メールを利用する最大のメリットは,プロバイダのメー ル・サーバを利用できることです.自分でサーバを設置す る必要はありません.メール・サーバはほとんどのプロバ イダが用意しています.このメール・サーバには固定され たグローバルな IP アドレスが割り当てられているので,世 界中からアクセスが可能です.また,組み込み機器がメー ル・サーバへアクセスする際には,ファイア・ウォールの 内側から通信を開始します.これでファイア・ウォール越 え問題を解決できます.皆さんも,ふだん使っていない メール・アドレスの一つを本機のメール・アドレスに割り 当ててください.

メールを利用した場合の欠点は,操作にタイム・ラグが 生じてしまうということです.皆さんがメールを受信する 際には,通常,5分~10分に1回程度のメールのチェック を行っていると思います.このメール・チェックの時間が そのまま操作のタイム・ラグになります.リアルタイム性 が高い用途の場合は,例えば最初のメールを引き金にして 専用のデータリンク・プログラムを内側から起動するとい う方法を採ることで,この問題に対処できます.

メール送受信の一連の手順を実現

メールを受信する際には,自分のユーザ名とパスワード を POP(Post Office Protocol)サーバへ送信します.正規 のユーザであると認められると,自分宛てのメールにアク セスできるようになります.また,メールを送信する場合 は SMTP(Simple Mail Transfer Protocol)プロトコルに 従ってメールを送信することになります.

数年前まではSMTPサーバにはユーザ認証がありませ んでした.つまり,SMTPサーバを利用して誰でもメール を送信できるので,悪意のある人間が誰かになりすまして 大量の迷惑メールをまき散らす,という悪行が横行してい ました.こうした事情から,昨今ではほとんどのプロバイ ダのSMTPサーバにもユーザ認証が必要となっています.

本稿では POP サーバにアクセスしてメールを受信し, SMTP サーバのユーザ認証を行い,メールを送信する,と いう一連の手順を,本機をカスタマイズして実現します. すべてのプログラムはSilentCで書かれているので,コン ソールからの操作によりソースを変更して容易にカスタマ イズできます.本稿を参考に,より実用的なアプリケー ションを作成していただければと思います.

## OSX-1 をLAN につなぐ

まず,本機からメールを送受信するプログラムを作成し ます.本稿の前編を参考に,サイレントシステムのWeb サイトから必要なファイルをダウンロードして本機に転送 し,telnetでSilentCが動作する環境を整えてください.

次に,本機からメールを送受信するために,本機をイン ターネットに接続する必要があります.本機はもともとW-SIM を利用して手軽にインターネット接続の機能を提供す る機器ですが,W-SIM を使わずに既存のLAN 環境に接続 することも可能です.ただし,このときはまったく別の手 順が必要です.もちろん,別にもう1台の本機を用意して クロス・ケーブルで接続すれば,いつでもインターネット につなげられるのですが,初期の実験段階ではLANに接 続してメールを送信することにします.

手順が少し複雑なので,以下の説明を見ながら一つ一つ 確実に作業を進めてください.基本的には,本機のIPア ドレス設定を読者の皆さんのLAN環境に適合するように 変更するための手順です.

## 1) LAN で利用している IP アドレスを調べる

まず,自分のLAN 環境について調べます.通常はルー タを利用してインターネットに接続していると思いますが, LAN で利用している IP アドレスの範囲を調べます.本機 をLAN に接続する前に,図1のようにパソコンのコマン ド・プロンプトで ipconfig というコマンドを実行します.

| C: #Documents and Settings #user>ipconfig |
|-------------------------------------------|
| Windows IP Configuration                  |
| Ethernet adapter ローカル エリア接続:              |
| Connection-specific DNS Suffix . :        |
| 192.168.0.2<br>Subnet Mask                |
| 255.255.255.0                             |
| 192.168.0.1                               |
| C:¥Documents and Settings¥user>           |

## 図1 ipconfig の実行 自分の LAN 環境について調べる.この段階では,まだ本機を LAN に接続しない.